# **Customer Guide – Manage licences**

From the <u>DVA Online homepage</u> all customers will have the ability to apply for and manage a range of licence types – Taxi Operator, Taxi Vehicle, Bus Operator, Bus Vehicle and their Taxi Driver licence.

To manage your licences, you will need to complete a "Linking" process, which allows you to attach your licences to your DVA Online account. You will need to login to your nidirect account using the login details already created.

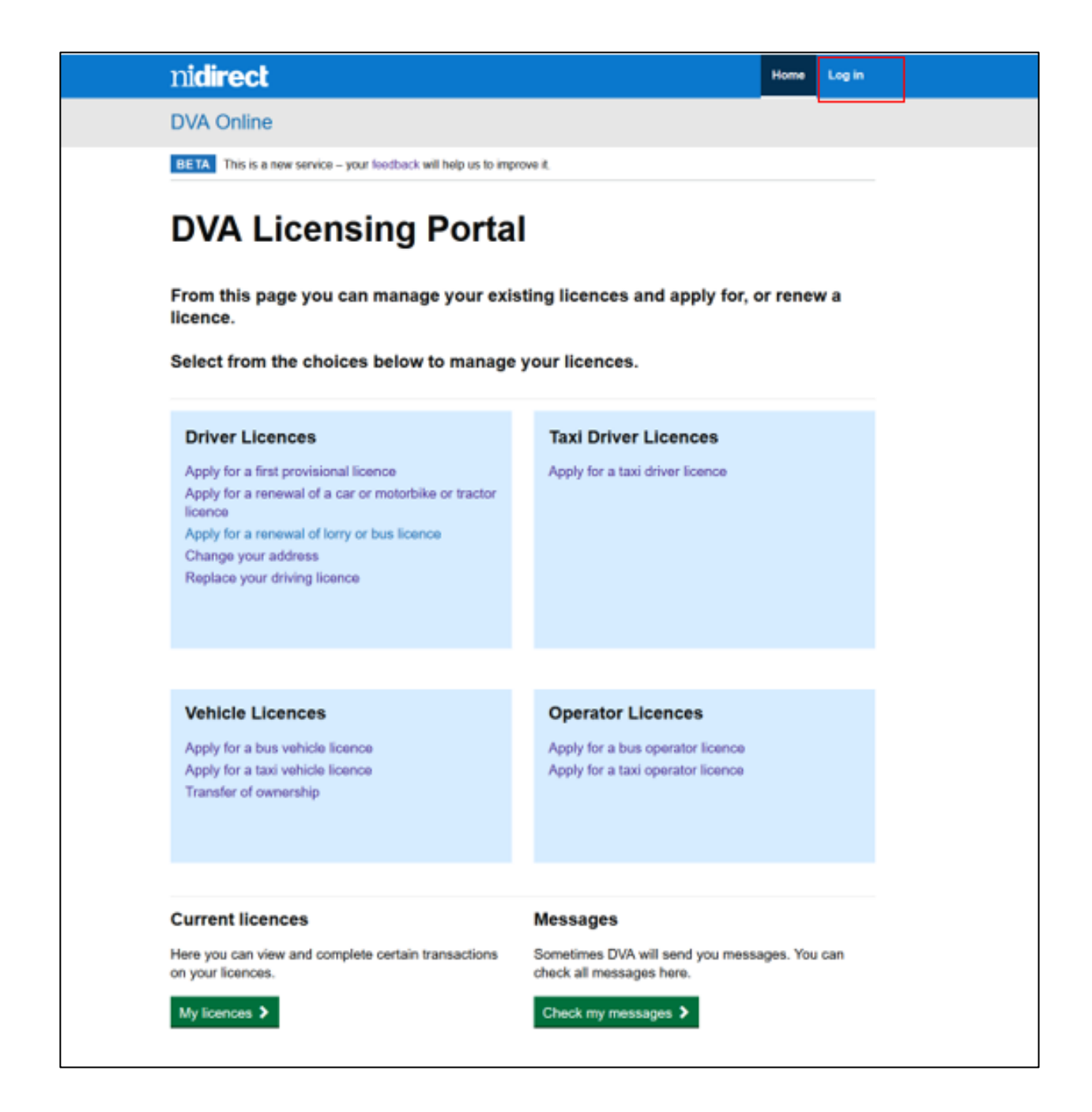

| nidirect                                                            | Contact us                  |
|---------------------------------------------------------------------|-----------------------------|
| nidirect account                                                    |                             |
| Do you have an nidirect account?                                    |                             |
| This is the nidirect account management service.                    |                             |
| Your nidirect account will allow you to access online government se | rvices in Northern Ireland. |
| For more information visit nidirect                                 |                             |
| Password                                                            |                             |
| Note                                                                |                             |
| Sign in Create account                                              |                             |
| Eve forgotien my password                                           |                             |
| Manage.mv.account.details                                           |                             |
|                                                                     |                             |

| nidirect                                                                                                    | Contact us  |
|----------------------------------------------------------------------------------------------------|-------------|
| nidirect account                                                                                                    |             |
| Multi-factor authentication                                                                                                    |             |
| Check your email                                                                                                    |             |
| To improve the security, we have introduced a two step security verification via email. You will shortl security code within an email message. Please enter the security code in the box below to continue. | y receive a |
| Security code                                                                                                    |             |
| Submit         Cancel         Resend security code                                                                                                    |             |
| Did not receive an email message?                                                                                                    |             |

Once the login has been completed, the DVA Online logged in home page will be displayed. (See below)

### Applying for a licence

The DVA Online home page will allow you to apply for all licence types, by selecting the related link (e.g. – Apply for a taxi operator licence) and to Renew an existing licence you **must select the renewal option** for that licence type (eg – Renew my Taxi Vehicle Licence.

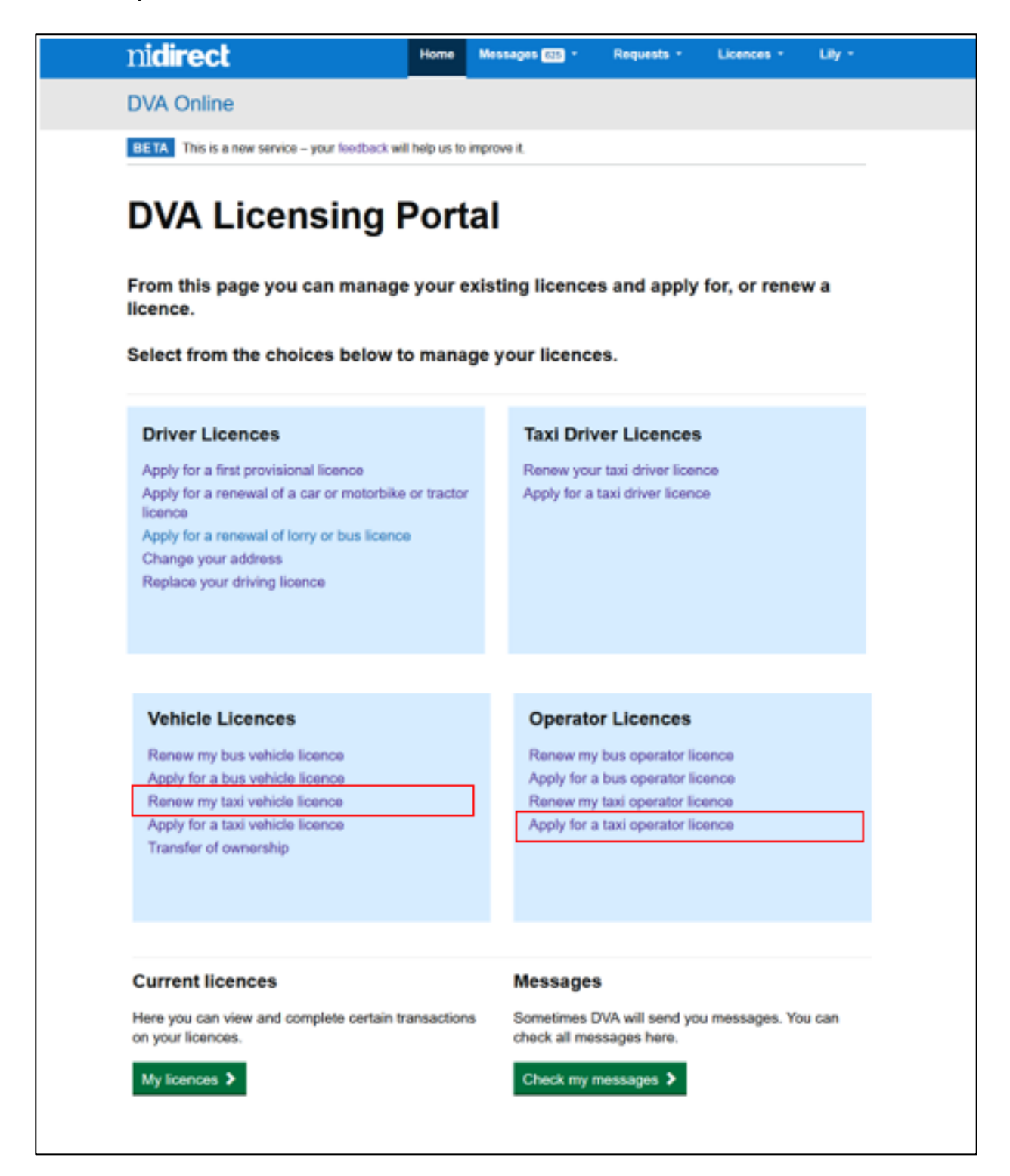

The system will then lead you through the application process.

For anyone who holds an existing licence which has been linked, there are a number of drop down menu options available on the blue nidirect banner.

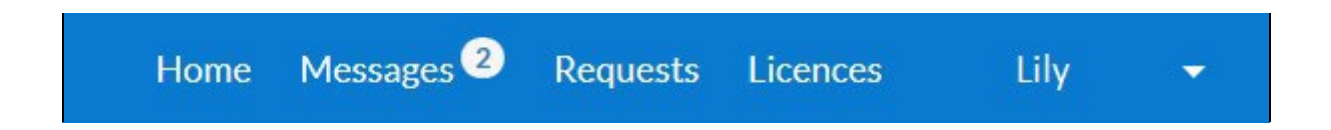

From these options you will be able to track all Messages to and from DVA, view or manage your applications from Requests, view or manage your Licence(s) and view or manage your personal preferences from your user login menu.

#### **Renewing or Managing a licence**

In order to view, renew or manage licences, you should click on the drop down option on the blue nidirect banner and click "My Licences" or "Business/organisation licences".

| nidirect                                        | Home       | Messages 🗃 🔸    | Requests -    | Licences - Lily -                                        |
|-------------------------------------------------|------------|-----------------|---------------|----------------------------------------------------------|
| DVA Online                                      |            |                 |               | Personal licences<br>My licences                         |
| BETA This is a new service – your feedback will | help us to | improve it.     |               | Business/organisation licences<br>ANDERSON EXPRESS TOURS |
| DVA Licensing P                                 | ort        | al              |               | GLOVER, KREIGER AND BODE TAXIS                           |
| From this page you can manage                   | vour e     | xistina licence | s and apply 1 | PURDY BUS<br>MCKENZIE INC TAXIS                          |
| licence.                                        | ,          |                 |               | LAILA CRUICKSHANK trading as MITCHELL B                  |

This will allow you to see a full list of all linked licences.

|                                                                        | ect                                     | Home | Messages                                 | Requests          | Licences                    | GLOVER, KREIGER | AND BODE TAXIS +       |  |
|------------------------------------------------------------------------|-----------------------------------------|------|------------------------------------------|-------------------|-----------------------------|-----------------|------------------------|--|
| DVA On                                                                 | lline                                   |      |                                          |                   |                             |                 |                        |  |
| BETA This is a new service – your feedback will help us to improve it. |                                         |      |                                          |                   |                             |                 |                        |  |
| Licences                                                               |                                         |      |                                          |                   |                             |                 |                        |  |
|                                                                        |                                         |      |                                          |                   |                             |                 |                        |  |
| <ul> <li>Indicates</li> </ul>                                          | a required field                        |      |                                          |                   |                             |                 |                        |  |
| Quick sear                                                             | ch                                      |      | _                                        |                   |                             |                 |                        |  |
| Quick sea                                                              | rch                                     |      | ۹                                        |                   |                             |                 |                        |  |
|                                                                        |                                         |      |                                          |                   |                             |                 |                        |  |
|                                                                        |                                         |      |                                          |                   |                             |                 |                        |  |
| Role                                                                   | Licence number                          | VRN  | Licence type                             | License           | e                           | Expiry<br>date  | Status                 |  |
| Role<br>Licence<br>holder                                              | Licence number                          | VRN  | Licence type<br>Taxi Operator<br>Licence | GLOVER<br>BODE T/ | e<br>R. KREIGER AND<br>AXIS | Expiry<br>date  | Status<br>Current View |  |
| Role<br>Licence<br>holder                                              | Licence number                          | VRN  | Licence type<br>Taxi Operator<br>Licence | GLOVER<br>BODE T/ | e<br>R. KREIGER AND<br>AXIS | Expiry<br>date  | Status<br>Current View |  |
| Role<br>Licence<br>holder<br>Previous                                  | Licence number       ITOL004752       1 | VRN  | Licence type<br>Taxi Operator<br>Licence | GLOVER<br>BODE T/ | e<br>R. KREIGER AND<br>AXIS | Expiry<br>date  | Status<br>Current View |  |

Selecting the "View" button will display a view of the licence details along with all the various options available for each type of licence, these are shown as green tabs at the top and bottom of the page. Click on the relevant tab to view or carry out any changes on this licence.

The "Renewal" option will not be available until the licence is due to expire – an electronic notification will be sent to your email or phone asking you to log in to your DVA Online account where a reminder will be in your "Messages".

A view of the online taxi operator licence page that allows you to manage the drivers, vehicles and operating centres on the licence, as well as printing an updated licence after changes, or to surrender a licence.

| ni <b>direct</b>           | Home          | Messages                       | Requests      | Licences   | GLOVER, KREIGER AND BODE | TAXIS - |  |
|----------------------------|---------------|--------------------------------|---------------|------------|--------------------------|---------|--|
| DVA Online                 |               |                                |               |            |                          |         |  |
| BETA This is a new service | – your feedba | ck will help us t              | o improve it. |            |                          |         |  |
| Taxi Operato               | r Licer       | nce                            |               |            |                          |         |  |
|                            |               |                                |               |            |                          |         |  |
| Renew licence View an      | d print licen | ce Manage                      | my drivers 8  | vehicles   | Manage my business       |         |  |
| Surrender licence View     | history       |                                |               |            |                          | Back    |  |
| Licence number             | TOL           | 004752                         |               |            |                          |         |  |
| Start date                 | 14 N          | larch 2018                     |               |            |                          |         |  |
| End date                   | 13 N          | larch 2021                     |               |            |                          |         |  |
| Revocation end date        |               |                                |               |            |                          |         |  |
| Suspension end date        |               |                                |               |            |                          |         |  |
| Business address           | 177           | ORIN PLAZA,                    | WIRRAL, NO    | ORTHERN IF | RELAND, BT48 6EB         |         |  |
| Licensee                   | GLC           | GLOVER, KREIGER AND BODE TAXIS |               |            |                          |         |  |
| Total drivers              | 112           |                                |               |            |                          |         |  |
| Total vehicles             | 110           | 110                            |               |            |                          |         |  |
| Vehicle limit              | 178           |                                |               |            |                          |         |  |
| Curtailed vehicle limit    |               |                                |               |            |                          |         |  |
| Drivers                    |               |                                |               |            |                          |         |  |
| Driver name                | т             | DL number                      | TDL exp       | piry       | School runs only         | ^       |  |
| AAA EEEEEEEE               | Т             | DL039314                       | 20 Febr       | uary 2024  | No                       |         |  |
| AAAA EEEE                  | Т             | DL014265                       | 19 Octo       | ber 2021   | No                       |         |  |
| AAAA EEEEEE                | Т             | DL038177                       | 2 Nover       | nber 2024  | No                       |         |  |

#### Vehicles

| Vehicle registration | Make & model          | Taxi Vehicle Licence number | Taxi Vehicle Licence expiry | ^ |
|----------------------|-----------------------|-----------------------------|-----------------------------|---|
| AF60YXO              | Skoda Superb          | A002763                     | 28 March 2020               |   |
| AFZ6996              | Renault Trafic        | B001204                     | 31 May 2020                 |   |
| AJ03SZY              | Vauxhall Vivaro       | B001236                     | 3 July 2020                 |   |
| AK58WSL              | Volkswagen Passat     | A007424                     | 8 December 2020             |   |
| AX15XLC              | Ford Mondeo           | A002625                     | 25 February 2020            |   |
| AXZ1530              | M3 Audi A4            | A005324                     | 25 July 2020                |   |
| BT05LFB              | Citroen Xsara Picasso | A004646                     | 16 June 2020                |   |
| C806JOE              | Mercedes E-Class      | A006770                     | 11 October 2020             | ~ |

## **Operating Centres**

| Address                        |                        |                     | Frading na | me at operating centre | • |
|--------------------------------|------------------------|---------------------|------------|------------------------|---|
| 1 ANOTHER STR                  | EET, DOWN, TOWN, BT11  |                     |            |                        |   |
| 1 ANOTHER STR                  | EET, DOWN, TOWN, BT11  | 2EY                 |            |                        |   |
|                                |                        |                     |            |                        |   |
| Renew licence                  | View and print licence | Manage my drivers 8 | vehicles   | Manage my business     |   |
| Surrender licence View history |                        |                     |            |                        |   |